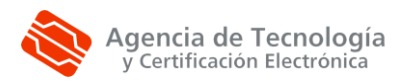

## Procedimiento para resolver problemas con CAPICOM

En este manual se dan las instrucciones para resolver los problemas en las páginas que utilizan CAPICOM (librerías utilizadas por Internet Explorer), en **Internet Explorer 8 y 9**. Un ejemplo de los errores que pueden aparecer es el siguiente:

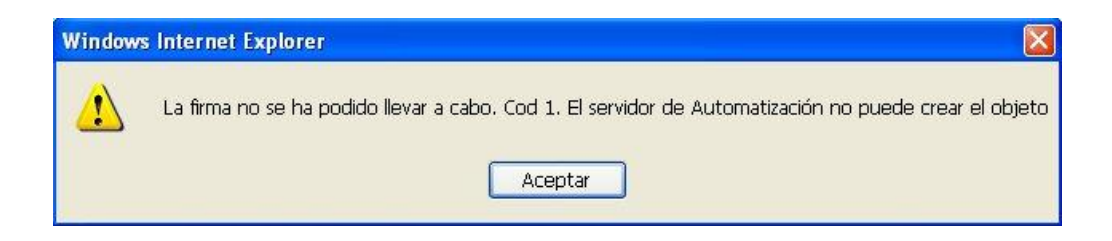

Tiene dos alternativas, recomendamos que realice la configuración automática y en caso de que el problema siga sin resolverse, realice la configuración manual.

# **CONFIGURACIÓN AUTOMÁTICA DE CAPICOM**

Ejecute el instalador automático de CAPICOM desde un usuario con permisos de Administrador. Está disponible en <u>http://www.accv.es/fileadmin/Archivos/software/ACCV\_Capicom.exe</u>.

Una vez finalice la ejecución, vaya al apartado Comprobación de la firma electrónica.

# **CONFIGURACIÓN MANUAL DE CAPICOM**

Si su sistema operativo es **WINDOWS 7 DE 64 BITS** debe realizar los pasos a continuación iniciando la versión de **INTERNET EXPLORER 8 o 9 DE 32 BITS**, disponible en este sistema operativo.

Si utiliza Internet Explorer 9, antes de continuar, seleccione el icono correspondiente a Herramientas (una tuerca), en el desplegable Seguridad y desmarque la opción Filtrado ActiveX.

Paso 1: Bajar el nivel de seguridad del navegador para los sitios de confianza.

Abra Internet Explorer, Herramientas, Opciones de Internet, Seguridad. Seleccione el Icono Sitios de confianza y en el apartado Nivel de seguridad para esta zona, pulse el botón Nivel personalizado. En el apartado Restablecer a, seleccione **Bajo** (en el desplegable). Pulse Aceptar para salir de esa ventana. Pulse de nuevo Aceptar para salir de la ventana principal. Cierre todas las ventanas del navegador.

### Paso 2: Configurar la página web como sitio de confianza.

A continuación debe configurar la página web que da el problema como **sitio de confianza**. Como ejemplo detallamos como configurar la web de la Agencia de Tecnología y Certificación Electrónica (ACCV). Para ello abrir la página <u>www.accv.es</u> en el navegador e ir a *Herramientas*, *Opciones de Internet*, pestaña *Seguridad*. Seleccionar el icono *Sitios de Confianza* y pulsar el botón *Sitios*.

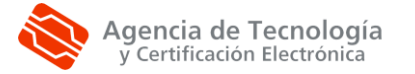

| iones de In                | ternet                                                                                                    | ?                                                                            |
|----------------------------|----------------------------------------------------------------------------------------------------|------------------------------------------------------------------------------|
| Conexiones                 | Programa                                                                                                    | s Opciones avanzadas                                                         |
| General                    | Seguridad                                                                                                    | Privacidad Contenido                                                         |
| eleccione una              | zona para ver o cambi                                                                                                    | iar la configuración de seguridad.                                           |
|                            | Q .                                                                                                    |                                                                              |
| Internet                   | Intranet local Sit                                                                                                    | ios de Sitios<br>ifianza restringidos                                        |
| Sitios                     | de confianza                                                                                                    |                                                                              |
| V Esta z<br>van a          | ona contiene sitios we<br>perjudicar a su equipo                                                                                        | b que sabe que no Sitios<br>o a sus archivos.                                |
| Nivel de segu              | ridad para esta zona -                                                                                                    |                                                                              |
| Pe                         | ersonalizado<br>Configuración persona<br>- Haga clic en Nivel pe<br>la configuración<br>- Haga clic en Nivel pr<br>configuración recoma | alizada.<br>rsonalizado para cambiar<br>edeterminado para usar la<br>endada. |
|                            | Nivel personaliza                                                                                                    | ado Nivel predeterminado                                                     |
|                            | Restablecer toda                                                                                                    | as las zonas al nivel predeterminado                                         |
|                            | Ace                                                                                                    | otar Cancelar Aplica                                                         |
| itios de con               | fianza                                                                                                    |                                                                              |
| V Puedo<br>web a<br>zona.  | e agregar y quitar sitic<br>en esta zona usarán la                                                                                      | os web de esta zona. Todos los sitios<br>o configuración de seguridad de la  |
| Agregar este :             | sitio web a la zona de:                                                                                                    |                                                                              |
| http://www.a               | accv.es                                                                                                    | Agregar                                                                      |
| Sitios web:                |                                                                                                    |                                                                              |
|                            |                                                                                                    | Quitar                                                                       |
| Requerir co<br>de esta zor | omprobación del servic<br>na                                                                                                    | dor (https:) para todos los sitios                                           |
|                            |                                                                                                    |                                                                              |
|                            |                                                                                                    | Cerrar                                                                       |

En el campo *Agregar este sitio web a la zona de*: comprobar que figura la dirección <u>http://www.accv.es</u>. Pulsar el botón *Agregar* y la URL aparecerá en el campo *Sitios web:*.

A continuación desmarque la opción *Requerir comprobación del servidor (https://) para todos los sitios de esta zona* (por defecto estará seleccionada).

Recuerde que debe repetir los pasos anteriores para agregar como sitio de confianza la URL de la web que vaya a utilizar con CAPICOM y en la que se ha presentado el error.

En caso de que encuentre problemas al utilizar el Área Personal de Servicios de Certificación debe añadir como sitio de confianza la URL <u>https://apsc.accv.es</u>. Para ello introduzca la URL en el campo y pulse *Agregar*.

En caso de que encuentre problemas al utilizar el Área de Certificados No Personales debe añadir como sitio de confianza la URL <u>https://npsc.accv.es</u>. Para ello introduzca la URL en el campo y pulse *Agregar*.

Para finalizar pulse Cerrar y volverá a la pantalla de Opciones de Internet.

#### Paso 3: Configurar el Nivel de Seguridad del navegador.

A continuación detallamos la configuración necesaria en Internet Explorer. Se trata de la configuración del **Nivel de Seguridad**. En el navegador ir *Herramientas*, *Opciones de Internet*, pestaña *Seguridad*, *Sitios de confianza*. Pulsar en el botón *Nivel personalizado…* 

Aplique la configuración a continuación en su navegador. Para finalizar pulsar Aceptar y Aplicar.

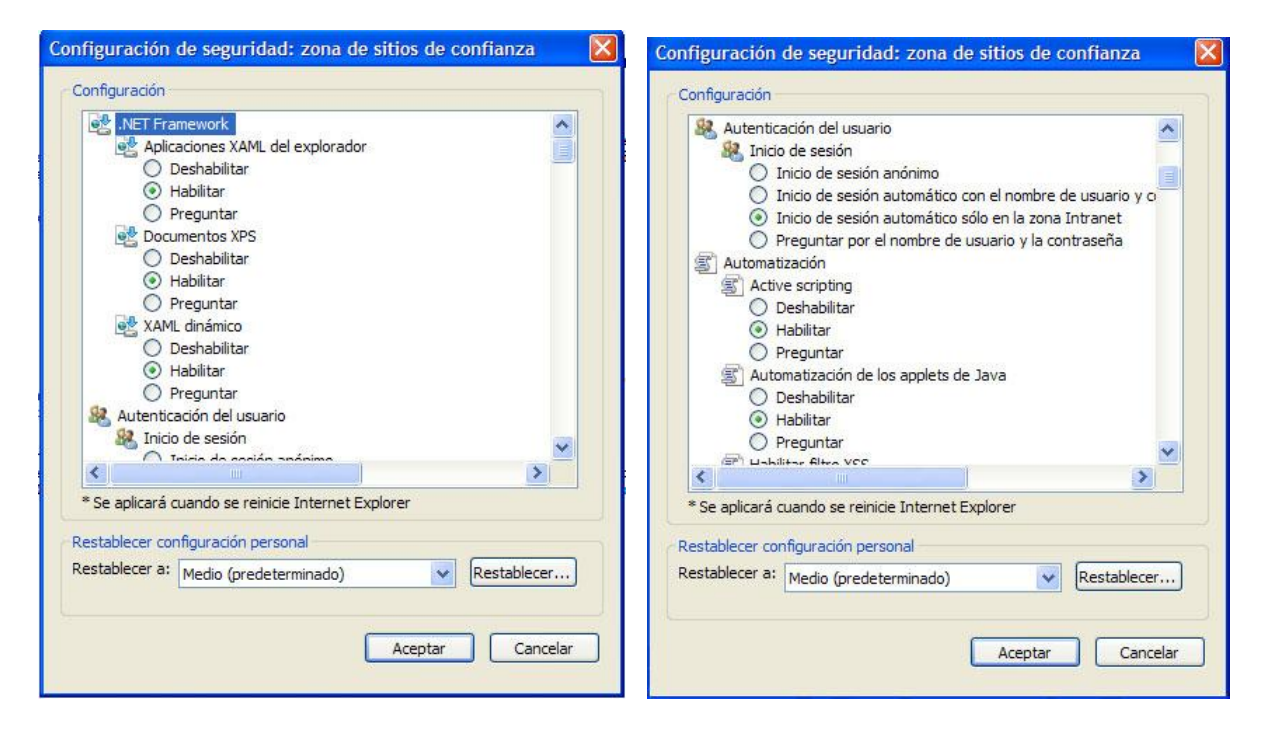

| nfiguración de seguridad: zona de s                                                                                                    | itios de confianza 🛛 🛛                               | Configur           | ación de seguridad:                                                                                                    | zona de sitios de confiar                                               | iza [               |
|----------------------------------------------------------------------------------------------------|------------------------------------------------------|--------------------|----------------------------------------------------------------------------------------------------|-------------------------------------------------------------------------|---------------------|
| Configuración                                                                                                    |                                                      | Configu            | iración                                                                                                    |                                                                         |                     |
| <ul> <li>☑ Habilitar filtro XSS</li> <li>○ Deshabilitar</li> <li>⊙ Habilitar</li> <li>☑ Habilitar</li> </ul>                                                                                                    |                                                      |                    | Componentes que depend<br>Ejecutar componentes<br>Activar                                                                                                    | en de .NET Framework<br>firmados con Authenticode                       | ^                   |
| <ul> <li>Permitir actualizaciones de barra de</li> <li>Deshabilitar</li> <li>Habilitar</li> <li>Permitir el acceso mediante progran</li> </ul>                                                                                | estado a través de scrip                             |                    | <ul> <li>Desactivar</li> <li>Pedir datos</li> <li>Ejecutar componentes</li> <li>Activar</li> </ul>                                                                                                    | no firmados con Authenticode                                            |                     |
| Deshabilitar     Habilitar     Habilitar     Preguntar     Permitir que los sitios web envíen m     Deshabilitar     Habilitar     Habilitar     Gomponentes que dependen de .NET Fi     Re Ejecutar componentes firmados con | ensajes de información p<br>ramework<br>Authenticode |                    | <ul> <li>Desactivar</li> <li>Pedir datos</li> <li>Controles y complementos</li> <li>Comportamiento de bi</li> <li>Aprobado por el a</li> <li>Deshabilitar</li> <li>Habilitar</li> <li>Descargar controles A</li> </ul> | de ActiveX<br>narios y de scripts<br>dministrador<br>ctiveX no firmados |                     |
| <                                                                                                    | >                                                    | <                  | C Dochobilitor                                                                                                    |                                                                         | >                   |
| * Se aplicará cuando se reinicie Internet Expl                                                                                                    | orer                                                 | * Se a             | plicará cuando se reinicie                                                                                                    | Internet Explorer                                                       |                     |
| Restablecer configuración personal<br>Restablecer a: Medio (predeterminado)                                                                                                    | Restablecer                                          | Restabl<br>Restabl | ecer configuración persor<br>ecer a: Medio (predeter                                                                                                    | nal<br>minado) 💉 Resta<br>Aceptar                                       | blecer)<br>Cancelar |

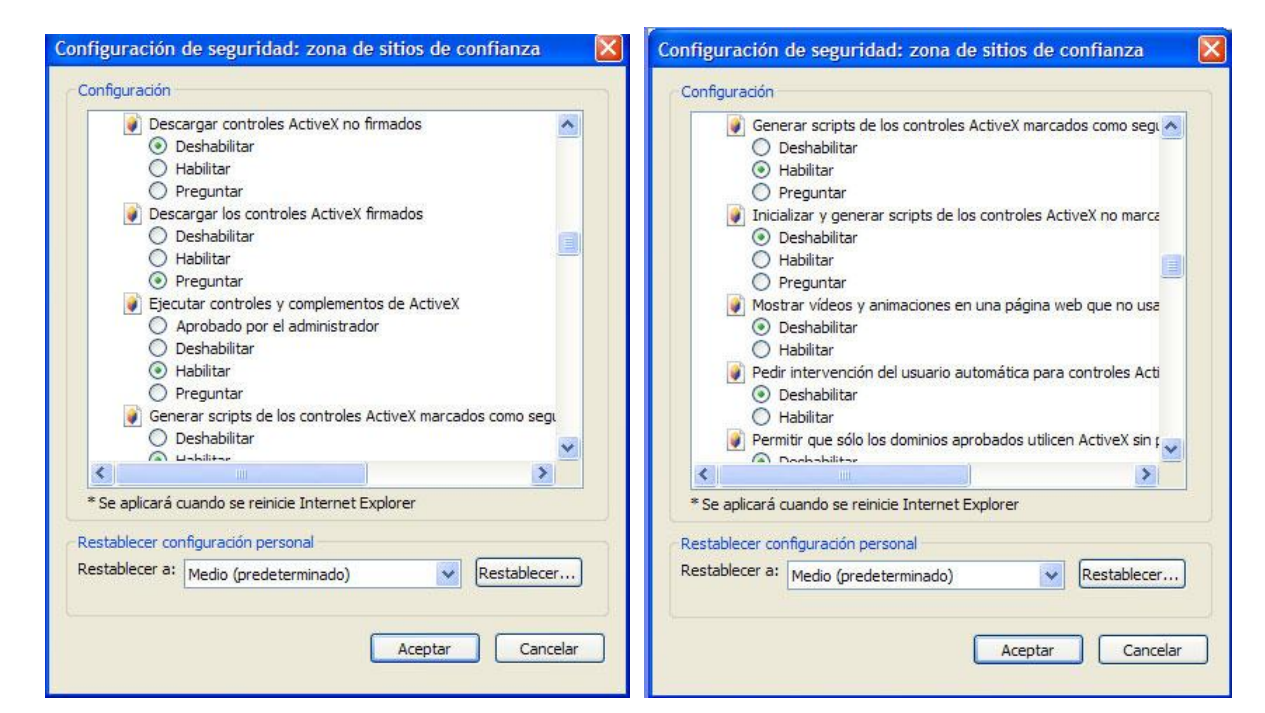

| onfiguración                                                                                                    | Configuración                                                               |
|----------------------------------------------------------------------------------------------------|-----------------------------------------------------------------------------|
| <ul> <li>Permitir que sólo los dominios aprobados utilicen ActiveX sin r</li> <li>Deshabilitar</li> <li>Habilitar</li> <li>Permitir que todos los controles ActiveX no usados anteriorm</li> <li>Deshabilitar</li> <li>Habilitar</li> <li>Permitir scriptets</li> <li>Deshabilitar</li> <li>Habilitar</li> <li>Preguntar</li> <li>Descarga de archivos</li> <li>Descarga de archivos</li> <li>Descarga de fuentes</li> </ul> |                                                                             |
|                                                                                                    |                                                                             |
| establecer configuración personal<br>establecer a: Medio (predeterminado)                                                                                                    | Restablecer configuración personal<br>Restablecer a: Medio (predeterminado) |

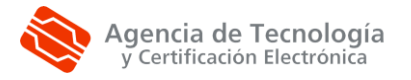

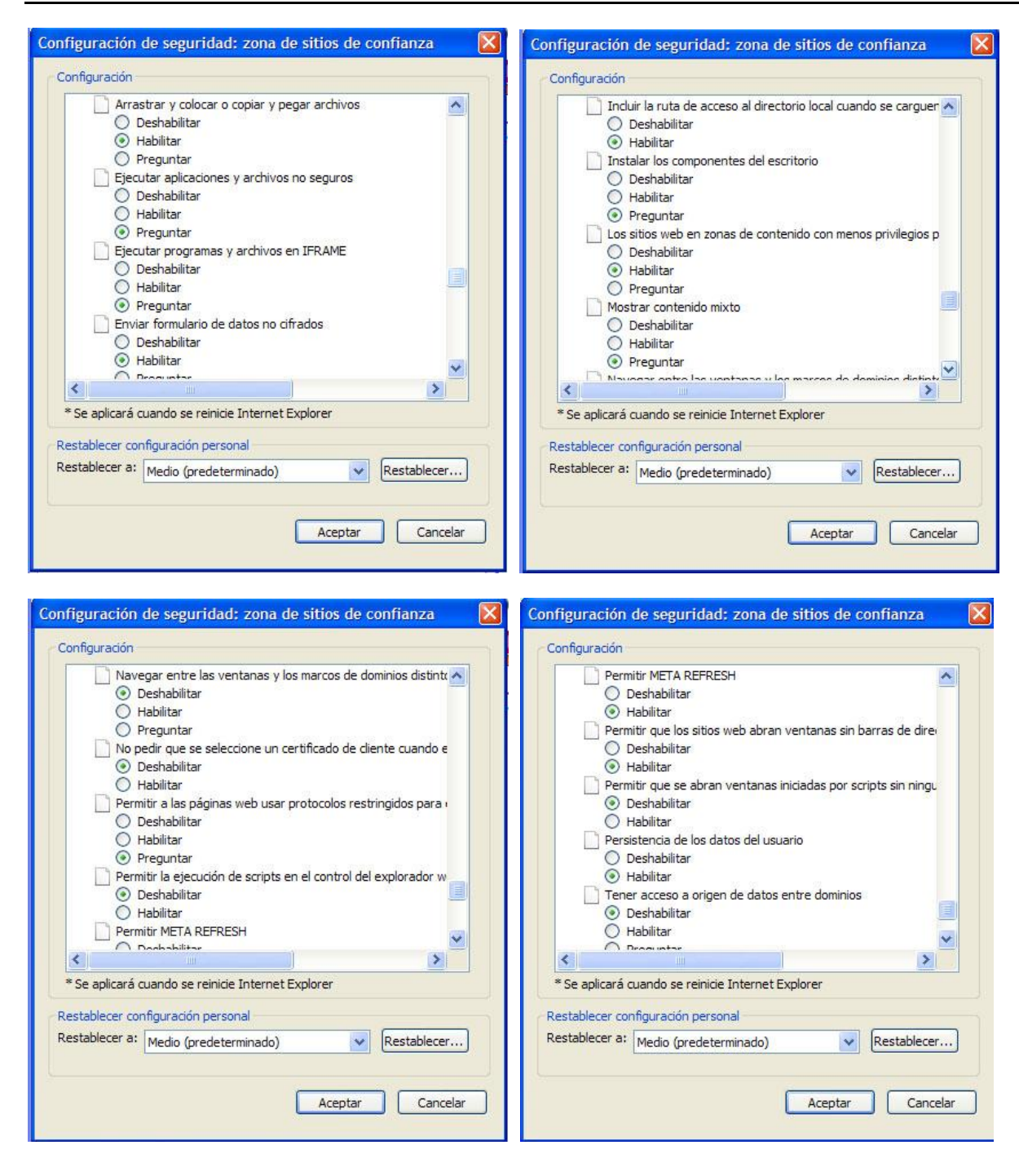

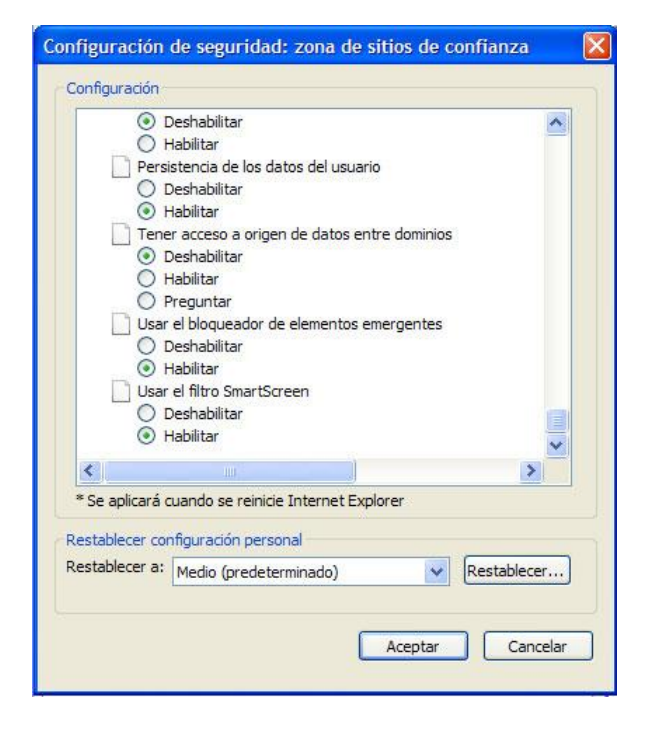

### Paso 4: Instalar la versión correcta de CAPICOM.

Para realizar esta instalación debe disponer de permisos de Administrador. Desde la URL a continuación puede instalar CAPICOM directamente desde la web de Microsoft. Siga las *Instrucciones* dadas en la misma:

http://www.microsoft.com/downloads/details.aspx?FamilyID=860ee43a-a843-462f-abb5ff88ea5896f6&DisplayLang=es

Una vez finalice la instalación, vaya al apartado Comprobación de la firma electrónica.

### **COMPROBACIÓN DE LA FIRMA ELECTRÓNICA**

Para comprobar que la configuración se ha llevado a cabo correctamente debe cerrar todas las ventanas abiertas del navegador y volver a iniciarlo. Ir a la página de comprobación de firma <u>http://www.accv.es/ayuda/comprobacion-de-la-firma-electronica/</u>. Aparece la siguiente pantalla, pulse Yes.

| This Web site ne                  | eds access to digital certificates on this computer.                                                                         |
|-----------------------------------|----------------------------------------------------------------------------------------------------|
| NARNING: By a<br>access to any pe | lowing access to your certificates, this Web site will also gain<br>rsonal information that are stored in your certificates. |
| )o you want this                  | Web site to gain access to the certificates on this computer now                                                             |
|                                   |                                                                                                    |

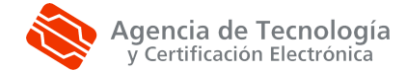

A continuación introduzca un texto en el formulario y pulse Firmar y Enviar.

| A través de este formulario puede<br>comprobar que sus certificados son<br>válidos, que están registrados<br>correctamente en su navegador y<br>que realiza la firma electrónica<br>correctamente. | Introduzca el texto a firmar:                                                                                                    |
|----------------------------------------------------------------------------------------------------|----------------------------------------------------------------------------------------------------|
| Recuerde que previamente debe <u>instalar</u><br>los certificados de la Autoritat de<br>Certificació de la Comunitat Valenciana y<br>sus certificados de usuario.                                  | Firmar y Enviar »                                                                                                    |
|                                                                                                    | AVISO: Si sus certificados son en disquete y<br>durante el registro definió una contraseña del<br>sistema, a continuación deberá introducirla. Si no la<br>definió, pulse Aceptar. |

Si aparece la siguiente pantalla, pulse Yes.

| ity Alert 🛛 🛛 🔀                                                                                                    |
|----------------------------------------------------------------------------------------------------|
| Web site needs to create a digital signature using your private key.                                                                                                    |
| NING; Allowing an untrusted Web site to use your private key is a security risk.<br>Web site could use your private key to compromise protected data or assume<br>identity.                               |
| ou want this Web site to create the signature now?                                                                                                    |
| o not show this dialog box again.                                                                                                    |
| you select this check box, any Web pages within this site will be able to create<br>igital signatures without prompting you again. However, you will be prompted<br>gain when you visit another Web site. |
|                                                                                                    |
|                                                                                                    |

En el siguiente paso el sistema le pedirá el PIN de su tarjeta o contraseña del certificado y procederá a realizar la firma.

Si tras la configuración aparece una ventana amarilla con el mensaje *La configuración de seguridad actual pone a su equipo en peligro. Haga clic aquí para cambiar la configuración de seguridad…*, pulse el *aspa* para cancelarlo. La configuración especificada es segura, sólo debe seguir las instrucciones y si no está seguro de alguna pregunta que le hace el sistema, responder *No*.

Por último, si sus CAPICOM y los certificados están correctamente instalados aparecerá una ventana similar a la siguiente:

| Comprobación de la firma electrónica                                                                                                    |  |
|----------------------------------------------------------------------------------------------------|--|
| La firma del formulario se ha verificado con éxito.                                                                                                    |  |
| Datos del firmante:                                                                                                    |  |
| Nombre: Nuria                                                                                                    |  |
| NIF/NIE: 22                                                                                                    |  |
| Datos del certificado:<br>EL CERTIFICADO ES VÁLIDO.<br>Emitido por: ACCV-CA2<br>Fecha de emisión: Miércoles, 23 Diciembre 09:56:26 CET 2009<br>Fecha de caducidad: Sábado, 22 Diciembre 10:06:26 CET 2012<br>Número de Serie: 704962300703342319<br>Algoritmo de Firma: SHAUWIRKSAEncryotion |  |